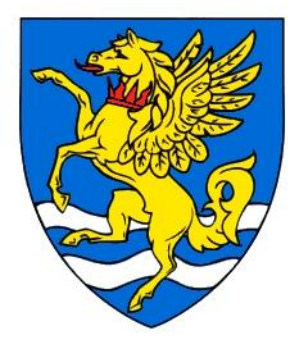

If you are having trouble registering your device on RC-Wifi or

RC-Wifi-Secure (password is robinson)

- 1) Turn off mobile data if using a mobile
- 2) Connect to RC-Wifi or RC-Wifi-Secure
- 3) Turn off private addressing if using a mobile
- 4) Open your web browser and go to

# www.robinson.cam.ac.uk/setup

### How to turn private addressing off for RC-wifi or RC-wifi-Secure network

#### Apple iPhone, iPad or iPod touch

- 1) Open the Settings app, then tap Wi-Fi.
- 2) Tap on RC-wifi or RC-wifi-Secure.
- 3) Tap the information button ① next to the RC-wifi or RC-wifi-Secure network.

4) Tap Private Address off.

| 10:09                                          | ill ≎ III.                                             |
|------------------------------------------------|--------------------------------------------------------|
| <b>〈</b> Wi-Fi                                 | Network                                                |
| Forget This Netw                               | ork                                                    |
| Auto-Join                                      |                                                        |
| Private Address                                |                                                        |
| Wi-Fi Address                                  | 02:AB:C3:DE:45:67                                      |
| Using a private addre<br>iPhone across differe | ss helps reduce tracking of your<br>nt Wi-Fi networks. |

## Android

- 1) Open the Settings app.
- 2) Tap Network & Internet.
- 3) Tap Wi-Fi.
- 4) Tap on RC-wifi or RC-wifi-secure
- 5) Tap the gear icon.
- 6) Tap Advanced.
- 7) Tap Privacy.
- 8) Tap Use device MAC.

| ÷  | Network details                          | 0        | Q    | ? |
|----|------------------------------------------|----------|------|---|
| •  | Signal strength<br>Excellent             |          |      |   |
| Ŕ  | Frequency<br>2.4 GHz                     |          |      |   |
| Ô  | Security<br>WPA/WPA2-Personal            |          |      |   |
| \$ | Metered<br>Detect automatically          |          |      |   |
| ©  | Use randomized MAC                       | (default | )    |   |
|    | Use device MAC                           |          |      |   |
|    | Add device<br>Connect to this network us | ing a QR | code |   |

#### NETWORK DETAILS

MAC address 42:86:62:3d:2f:bf

IP address 192.168.1.8